## Document d'aide à l'utilisation du courriel lycée.

(Envoi de documents de travail par les élèves aux professeurs)

Dans le navigateur saisir :

a) si connexion en dehors du lycée : http://mail.lycee-morteau.com puis faire « entrée » .... Sinon : http://mail

**b)** Renseigner les champs : nom et mot de passe (ce sont ceux du lycée) puis cliquez sur « connexion »

**<u>Précision</u>** : la taille maxi de la boîte à lettres électronique est de 50 Mo.

| 🕹 Courrier :: Bienvenue à Horde - Mozilla Firefox                                    |                                                                                        |
|--------------------------------------------------------------------------------------|----------------------------------------------------------------------------------------|
| Eichier Édition Affichage Historique Marque-pages Qutils ?                           |                                                                                        |
| 🔇 🔄 🗸 🏡 🗋 http://mail.lycee-morteau.com/                                             |                                                                                        |
| 应 Les plus visités 🍫 Débuter avec Firefox 🔝 À la une ಶ Hotmail 📋 Personnaliser les l | liens 🗋 Windows Media 📋 Windows 🖂 http://mail/horde-web                                |
| 🖂 Courrier :: Bienvenue à Horde 🛛 🛛 🔀 Page de démarrage Mozilla Firefox              |                                                                                        |
|                                                                                      | Bienvenue à Horde                                                                      |
| a)b)                                                                                 | Nom d'utilisateur<br>Mot de passe<br>Langue Français<br>Mode Traditionnel<br>Connexion |

## Vous êtes dans la messagerie du lycée.

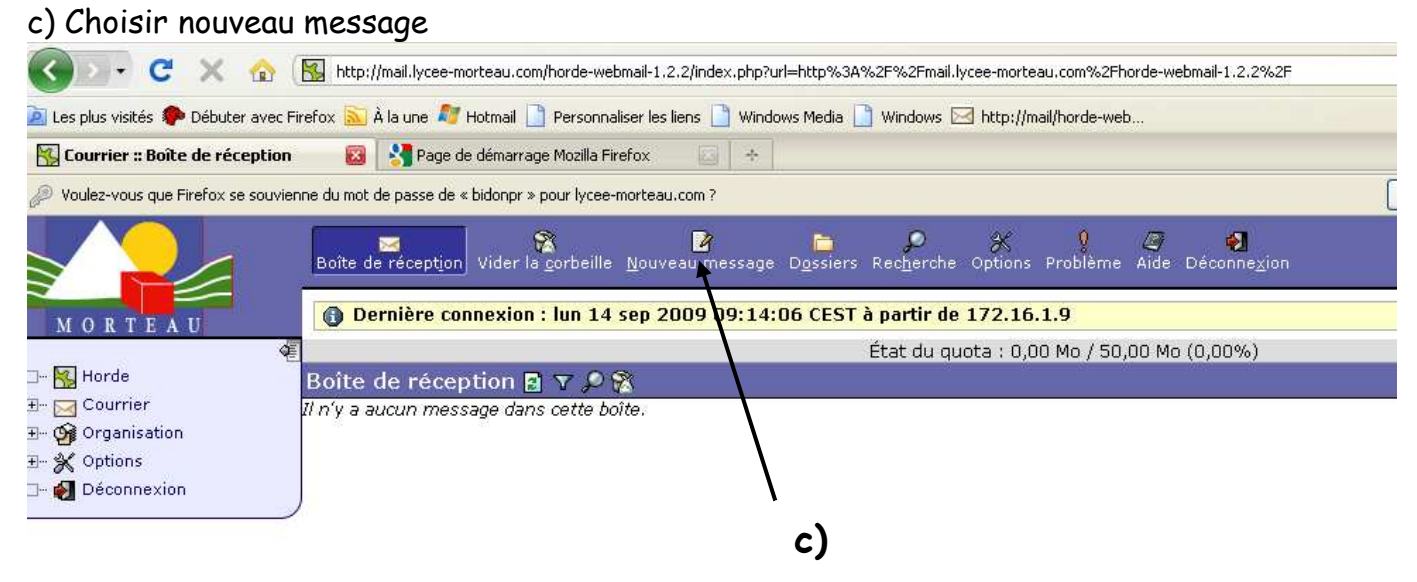

Une nouvelle fenêtre s'ouvre. Il faut renseigner

- d) Le destinataire dans le champ <u>A</u>. Exemple : essaipr
  e) L'objet de votre message : Exemple : *travail sur* ....
  f) Remplir la zone texte d'informations diverses et variées.

| 🕲 Courrier :: Nouv                        | veau message - Mozilla Firefox                                                                   |      |
|-------------------------------------------|--------------------------------------------------------------------------------------------------|------|
| http://mail.lycee-r                       | norteau.com/horde-webmail-1.2.2/imp/compose.php?mailbox=INBOX&uniq=1252912811285                 |      |
| Nouveau mess                              | age                                                                                              |      |
|                                           | vover le message Enregistrer le brouillon Annuler le message                                     | Ø    |
|                                           | OE BIDON ∠hidoppr@lucee-morteau.com>                                                             | Ø    |
|                                           | or bibolt chaonprenticee morteau.com>                                                            |      |
| e)                                        |                                                                                                  |      |
| <u>C</u> c                                |                                                                                                  |      |
| Cci                                       |                                                                                                  |      |
| Objet                                     | X                                                                                                |      |
| <u>]</u> eu de<br>caractères              | estern (ISO-8859-1) 💉                                                                            | Ø    |
|                                           | Carnet d'adresses Caractères spéciaux Pièces jointe                                              | is 🔘 |
|                                           | Enregistrer une copie dans "Envoyés"                                                             |      |
|                                           | Demander un accuse de lecture<br>Basculer vers la rédaction en HTML                              |      |
| Texte                                     |                                                                                                  |      |
|                                           | f)                                                                                               |      |
|                                           |                                                                                                  |      |
|                                           |                                                                                                  |      |
|                                           |                                                                                                  |      |
|                                           |                                                                                                  |      |
|                                           |                                                                                                  |      |
|                                           |                                                                                                  |      |
|                                           |                                                                                                  |      |
| g) 🔪                                      |                                                                                                  |      |
|                                           |                                                                                                  |      |
| En                                        | nvo) er le message 📔 Enregistrer le brouillon 📔 Annuler le message 📄                             | Ø    |
| د 🗆                                       | loindre vas informations personnelles au message ?                                               |      |
| Pièces jointes                            |                                                                                                  |      |
| Fichier 1:                                | Pièce jointe 💟                                                                                   |      |
| ,<br>(Taille maximale de                  | e la pièce jointe: 10485760 octets)                                                              |      |
| Sauvegarder les p<br>Lier les pièces joir | ièces jointes avec le message dans le dossier du courrier envoyé ? 🛛 Non 💌 🐧<br>ates ? 🗍 Non 💙 🖓 | 91   |

**g)** Pour joindre un document à votre message cliquer sur « parcourir ». Une boîte de dialogue s'ouvre.

Ouvrir le dossier où se trouve le fichier.

| Regarder dans :  | Mes documents              |                   | V 0 A I              | 🤊 📖 - |                |                                       |      |
|------------------|----------------------------|-------------------|----------------------|-------|----------------|---------------------------------------|------|
|                  | C                          |                   | Ma musique           |       | Ciliser        |                                       | 1000 |
|                  | ,iava                      |                   | Maths                |       | -w98           |                                       | 8    |
|                  | aca-bordeaux               |                   | Mes Documents        |       | word           |                                       |      |
| récents          | activex                    |                   | Mes images           |       | work           |                                       |      |
|                  | Application Data           |                   | Modèles              |       | <b>EXP</b>     | ÷ 1                                   |      |
|                  | ab2i                       |                   | Musique de donnecl   |       | Zywa           |                                       | 3    |
| Burgau           | Bureau                     |                   | NeroVision           |       | 👅 admi         | ř T                                   |      |
| Duieau           | Cookies                    |                   | Mt4                  |       | 🗐 ajoul        |                                       | 4    |
|                  | adoc maths                 |                   | <u>os</u> %          |       | ajoul          | · · · · · · · · · · · · · · · · · · · |      |
|                  | esu                        |                   | 🛅 patch reseau admin |       | ajoul          |                                       | 1    |
|                  | 😪 Favoris                  |                   | C Seconde            |       | 🔂 Ancie        |                                       |      |
| mes documents    | 🛅 fichiers paint           |                   | C SyncToyData        |       | B2iA           |                                       |      |
|                  | bistoriques                |                   | ableur               |       | 2 bd1          |                                       |      |
| E                | Images de donnecl          |                   | Constant Toustes OS  |       | 🗐 bidor        | D                                     |      |
| 32               | Cocal Settings             |                   | 🚞 Updater5           |       | <b>₿</b> ]cc_2 | Pièces jointes                        |      |
| Poste de travail | <                          |                   | 13 - 24 M            |       | >              |                                       |      |
|                  | <u>N</u> om du fichier :   |                   |                      | -     | <u>O</u> uvrir |                                       |      |
| Favoris réseau   | Fichiers de <u>t</u> ype : | Tous les fichiers | r                    | ~ [   | Annuler        |                                       |      |

h) Cliquer sur le fichier que vous souhaitez envoyer puis sur ouvrir

| Envoi du fichie                                                      | r                                                                                                    |                                    |                                                                                                    | ? 🔀                                                                                                    |   |
|----------------------------------------------------------------------|----------------------------------------------------------------------------------------------------|------------------------------------|----------------------------------------------------------------------------------------------------|----------------------------------------------------------------------------------------------------|---|
| Regarder <u>d</u> ans :                                              | 🕒 Mes documents                                                                                                    |                                    | SØ 🕫 🖂                                                                                                    | •                                                                                                    |   |
| Mes documents<br>récents<br>Bureau<br>Mes documents<br>Mes documents | UserData<br>W98<br>word<br>Vrk<br>ZP<br>Jywall10<br>admin<br>ajout 1<br>ajout prof<br>ajout utilisateur<br>Anciens document<br>B2iAdultes-fiche or<br>bd1<br>bidon<br>C_20060905_123 | s Excel<br>rganisation nov 04<br>0 | <ul> <li>cc_20060905_1231</li> <li>client.cfg</li> <li>couleur</li> <li>courrier info mairie Bizot</li> <li>cubplan.g3w</li> <li>debutstat</li> <li>debutstat</li> <li>debutstat</li> <li>deformation</li> <li>EFFAUTIL</li> <li>eleves</li> <li>ex-nombres</li> <li>FahCore_78</li> <li>FahCore_82</li> <li>FAHlog</li> <li>FAHlog</li> <li>FAHlog-Prev</li> </ul> | imp<br>infos<br>iniex<br>iniex<br>iniwc<br>iniwc<br>in | ) |
| Savoris réseau                                                       | Nom du fichier :<br>Fichiers de <u>type</u> :                                                                                                    | cubplan<br>Tous les fichiers       | · ·                                                                                                    |                                                                                                    |   |

i) La boîte de dialogue se ferme et dans votre message il faut impérativement cliquer sur « mettre à jour ».

| Envoyer le message Enregistrer le brouillon Annuler le message                                         | 3         |
|----------------------------------------------------------------------------------------------------|-----------|
| └─ Joindre vos informations personnelles au message ?                                                  | , i)      |
| Pièces jointes                                                                                         |           |
| Fichier 1: Npedasrydonnecl\$\cubpla Parcourir Pièce jointe 💌                                           |           |
| Fichier 2: Parcourir Pièce jointe 💌 Mettre à jour 🕻                                                    | <u> 1</u> |
| (Taille maximale de la pièce jointe: 10485760 octets)                                                  |           |
| Sauvenarder les nièces jointes avec le message dans le dossier du courrier envoyé ? Non 👽 🔞<br>Terminé | ~         |

j) Vérifier que le document ajouté est bien joint au courriel.

| Envover le message Enregistrer le brouillon Annuler le message                              |                   |
|---------------------------------------------------------------------------------------------|-------------------|
| □ Joindre vos informations personnelles au message ?                                        |                   |
| Dières jointes                                                                              |                   |
| Fichier 1: Parcourir Plèce jointe                                                           |                   |
| (Taille maximale de la pièce jointe: 10485760 octets)                                       | Mettre à jour 🛛 🧕 |
| Sauvegarder les pièces jointes avec le message dans le dossier du courrier envoyé ? Non 🖌 🛱 |                   |
| Lier les pièces jointes ? Non 🕑 🔯                                                           |                   |
| Dières inintes artuelles (Taille totale · 1.77 Ko) 🔞                                        |                   |
| 1. cubplan.g3w (text/plain) Taille : 1,77 Ko                                                |                   |
| Disposition : Pièce jointe                                                                  |                   |
| Description :                                                                               | ~                 |
| Terminé                                                                                     |                   |

Pour joindre d'autres pièces reprendre les étapes de g à j. Attention de ne pas dépasser les 10 Mo de pièces jointes, si tel est le cas faire autant de courriels que nécessaire.

## k) Cliquer sur « envoyer le message »

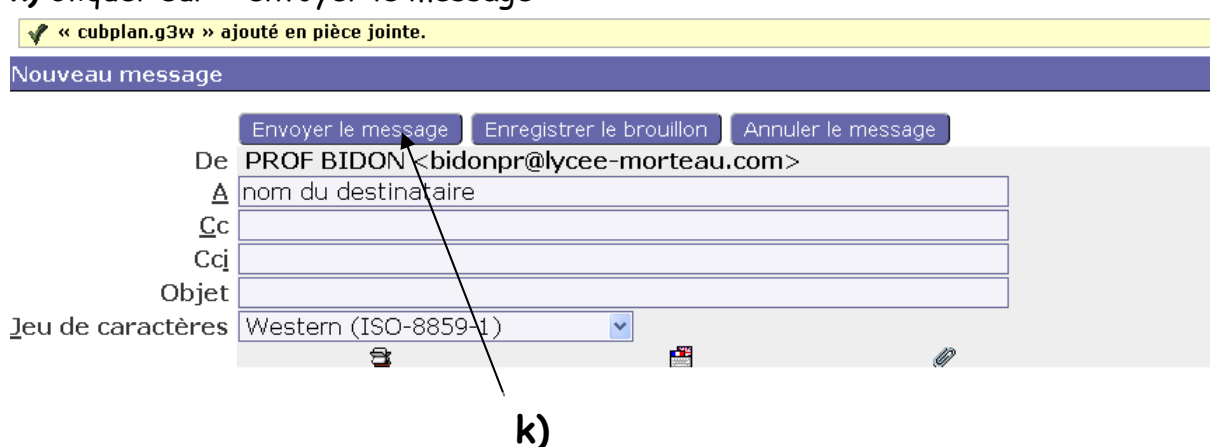

j)

1) Pour télécharger le fichier joint il suffit de cliquer sur le nom du fichier en question.

| Boîte de réception : essai (1 de 6) 💂 🔤                                                                                                    |
|----------------------------------------------------------------------------------------------------|
| Marquer comme : 💌 Déplacer Copier Ce message à 💌 Re                                                                                                    |
| Supprimer Répondre V Transfert V Rediriger Voir les Enfilades Liste noire Liste blanche Source du message Enregistrer sous Imprimer En-têtes V                                                                                                    |
| Date: Fri, 18 Sep 2009 08:30:20 +0200 [08:30:20 CEST]                                                                                                    |
| De: La contra contra co |
| À: **** , = ***                                                                                                    |
| Objet: essai                                                                                                    |
| Partie(s): 🗐 2 RECUPOD.DOC 毇 Ko 📥                                                                                                    |
| Télécharger toutes les plàces jointes (en format .zip) 콑                                                                                                    |
| 🖺 1 sans nom 0,13 Ko 📥                                                                                                    |

Une boîte de dialogue va s'ouvrir et IL FAUDRA ENREGISTRER VOTRE DOCUMENT dans un dossier de votre disque dur.

## M) Pour répondre à l'expéditeur

Cliquer sur « répondre » et reprendre les étapes de d) à k)

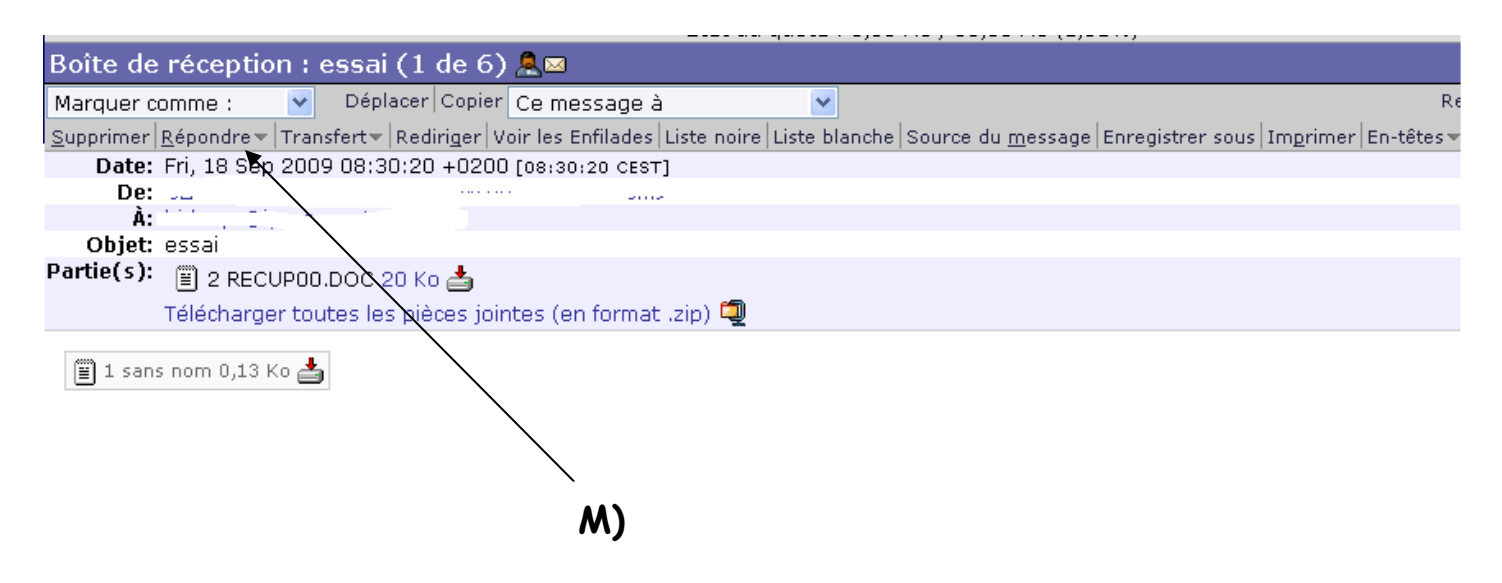